## How to File a Fuel Tax Refund Claim

Welcome to the Washington State Department of Licensing Prorate and Fuel Tax Services Taxpayer Access Point (TAP). The account information contained in this document is completely fictitious and is intended for instructional purposes only.

Please disable the pop-up blocker settings on your computer to allow pop-ups from the TAP website.

These instructions are for established TAP customers who would like to file a fuel tax refund claim.

The example for these instructions is for a motor fuel account filing a claim for fuel used in a boat. When filing a refund claim for another type of exemption or type of fuel, the required information needed may be different.

These instructions use the average sales tax cost calculation. Your refund amount could be increased or decreased by using actual sales tax rates. An example of a <u>calculated</u> <u>refund</u> claim is available by clicking link.

Depending on which browser has been set as the default, screen images may appear slightly different than those included in these instructions.

## Documents or information that may be needed

- $\checkmark$  Fuel invoices for the claim period
- ✓ Equipment list
- ✓ Boat registration number
- $\checkmark$  Fuel and mileage records
- ✓ Export Fuel Affidavit
- ✓ Withdrawal records for refrigeration units
- $\checkmark$  Tribal membership card
- ✓ Banking information if you are requesting electronic refund
- ✓ Other documents may be requested by Department of Licensing

## **Instructions to File**

Log into Taxpayer Access Point (TAP).

Note: For more information on how to log into your TAP account, see <u>How to log into TAP</u>.

| T axpaye<br>A ccess<br>P oint                                                                                                    | r                                     |                                 |                      | Prorate     | and Fuel Ta              | IX Servic<br>TATE DEPARTMEN<br>NSIN | es<br>Tor<br>G |
|----------------------------------------------------------------------------------------------------|---------------------------------------|---------------------------------|----------------------|-------------|--------------------------|-------------------------------------|----------------|
| Menu Log Off                                                                                                    | TEST TESTING                          |                                 | Names And Addre      | sses        | l Want                   | То                                  |                |
| Home                                                                                                    | Customer<br>My Balance                | 0046013<br>\$0.00               |                      |             | View F<br>Make a         | rofile<br>a Payment                 |                |
| Home                                                                                                    |                                       |                                 |                      |             | Regist                   | er a New Account                    |                |
| Back                                                                                                    | Accounts <sup>3</sup> H               | listory Messages <sup>0</sup> L | Letters <sup>0</sup> |             |                          |                                     |                |
| View Support ID                                                                                                    | My Accounts <sup>3</sup>              |                                 |                      |             |                          |                                     |                |
| Neutration                                                                                                    | My Accounts                           |                                 |                      |             |                          | Hide Histor                         | y Filter       |
| Navigation                                                                                                    | Account Id                            | Account Type Na                 | ime                  | Frequency   | Address                  | Balance                             | Status         |
| with the second second s | 0046013-RA01                          | Unlicensed Refund , TE          | ST TESTING           | Rfn Monthly | 123 STATE AVE NE OLYMPIA | 0.00                                | Active         |
| » My Accounts                                                                                                    | 0046013-RS01                          | Unlicensed Refund : TE          | ST TESTING           | Rfn Monthly | 123 STATE AVE NE OLYMPIA | 0.00                                | Active         |
| TAP Help                                                                                                    | 0046013-RM01<br>3 Rows                | Unlicensed Refund ITE           | ST TESTING           | Rfn Monthly | 123 STATE AVE NE OLYMPIA | 0.00                                | Active         |
| TAP How-To Videos                                                                                                    |                                       |                                 |                      |             |                          |                                     |                |
| TAP Frequently Asked                                                                                                    |                                       |                                 |                      |             |                          |                                     |                |
| Questions                                                                                                    |                                       |                                 |                      |             |                          |                                     |                |
|                                                                                                    |                                       |                                 |                      |             |                          |                                     |                |
|                                                                                                    |                                       |                                 |                      |             |                          |                                     |                |
|                                                                                                    |                                       |                                 |                      |             |                          |                                     |                |
|                                                                                                    |                                       |                                 |                      |             |                          |                                     |                |
| dol.wa.gov   Contact Us   Abou                                                                                                    | ut Us   <u>Survey</u>   <u>More A</u> | About TAP   Copyright ©         | 2015                 |             |                          |                                     |                |

Note: For this example a Motor Fuel account has been chosen.

From the Accounts tab, click the **Account ID** hyperlink.

| T axpaye<br>A ccess<br>P oint     | r                                                  |              |                     |                                   |                                       | Pro                  | orate a              | and F                | uel Ta<br>shington s<br>.ICE            | ax Se<br>NATE DEP                                                 | ARTMENT OF       |
|-----------------------------------|----------------------------------------------------|--------------|---------------------|-----------------------------------|---------------------------------------|----------------------|----------------------|----------------------|-----------------------------------------|-------------------------------------------------------------------|------------------|
| Menu Log Off                      | Unlicensed R                                       | efund Mot    | tor Fuel            |                                   | Names And Add                         | resses               |                      |                      | ( Wan                                   | t To.,                                                            |                  |
| Home<br>Back                      | Customer<br>Refund Claima<br>My Balance<br>Pending | nt Monthly   | 00-<br>0046013-     | 46013<br>RM01<br>\$0.00<br>\$0.00 | Mailing Address                       | Add                  |                      |                      | View<br>View<br>Regis<br>File a<br>View | Accounts<br>Profile<br>ter a New Ac<br>Refund Clai<br>my Refund F | count<br>m       |
| View Support ID                   | Payment Source                                     | e<br>History | Activity            | Setup<br>Messag                   | jes <sup>0</sup> Letters <sup>0</sup> |                      |                      |                      |                                         |                                                                   |                  |
| Navigation                        | All Periods                                        |              |                     |                                   |                                       |                      |                      |                      |                                         |                                                                   |                  |
| My Accounts                       | Periods from                                       | 02-Jul-201   | 16<br>atus          |                                   |                                       | Tay                  | Penalty              | Interest             | Credite                                 | Ch                                                                | ange Date Filter |
| » Unlicensed Refund<br>Motor Fuel | 31-May-2018<br>30-Apr-2018<br>31-Mar-2018          | Neturn St    | atus                |                                   |                                       | 0.00                 | 0.00<br>0.00<br>0.00 | 0.00                 | 0.00                                    | 0.00                                                              | wessayes         |
| TAP Help                          | 28-Feb-2018<br>31-Jan-2018                         |              |                     |                                   |                                       | 0.00                 | 0.00                 | 0.00                 | 0.00                                    | 0.00                                                              |                  |
| TAP How-To Videos                 | 31-Dec-2017<br>30-Nov-2017                         |              |                     |                                   |                                       | 0.00<br>0.00         | 0.00<br>0.00         | 0.00                 | 0.00<br>0.00                            | 0.00<br>0.00                                                      |                  |
| TAP Frequently Asked<br>Questions | 31-Oct-2017<br>30-Sep-2017<br>31-Aug-2017          |              |                     |                                   |                                       | 0.00<br>0.00<br>0.00 | 0.00<br>0.00<br>0.00 | 0.00<br>0.00<br>0.00 | 0.00<br>0.00<br>0.00                    | 0.00<br>0.00<br>0.00                                              |                  |
|                                   | 31-Jul-2017<br>11 Rows                             |              |                     |                                   |                                       | 0.00                 | 0.00                 | 0.00                 | 0.00                                    | 0.00                                                              |                  |
| dol.wa.gov   Contact Us   About   | Us   <u>Survey</u>   <u>M</u>                      | ore About 1  | Г <u>АР</u>   Соруг | right © 2                         | 2015                                  |                      |                      |                      |                                         |                                                                   |                  |

Under I Want To.....click File a Refund Claim.

| T axpaye<br>A ccess<br>P oint                          | r F                                                                                                    | Prorate and Fuel Tax Services<br>washington state department of<br>LICENSING                                                                                                    |
|--------------------------------------------------------|----------------------------------------------------------------------------------------------------|----------------------------------------------------------------------------------------------------|
| Menu Log Off<br>Home                                   | 1. Information                                                                                                    | Import                                                                                                    |
| Back View Support ID Navigation                        | Eile Your MF Refund Claim      Use this form to file a refund of fuel tax paid for motor fuel used in a ta When you file you must:      File for a whole month at a time. The postmark date will detern     File a separate claim for each period the fuel tax rate changes                                                      | x-exempt manner.<br>mine eligibility of the claim.<br>: or with a different state average fuel cost. This rate is usually changed in                                                                                                    |
| My Accounts<br>Unlicensed Refund Motor<br>Fuel         | January and July each year. For current and previous rates go<br>Claim at least 41 refundable gallons. Your total gallons must ta<br>You may use the Gas template or the Disest lemplate to comp<br>When filing a Washington Power Take-off (PTO) or an IFTA P<br>use the Import Tab. You can find the Excel templates here: htt | b to: www.dol.wa.gov<br>e rounded to the nearest whole number. Include a copy of your calculations.<br>blete the Invoice table, and then Import the table in TAP when filing your claim.<br>ower take-off (PTO), you may choose to complete the appropriate template and<br>p://www.dol.wa.gov/vehicleregistration/ftrefunds.html |
| » File Your MF Refund<br>Claim<br><b>TAP Help</b>      | You have 13 months from the date of purchase to file a claim for a refund of the fuel tax.                                                                                                    | What You'll Need     tax-paid invoices or receipts for all gallons claimed in date order     with the oldest on top.     A list of the vehicles or equipment in which the fuel was used.     Other documentation specific to the use of fuel, where     applicable. (Example: Export affidavit, Power Take-off schedule,          |
| TAP How-To Videos<br>TAP Frequently Asked<br>Questions |                                                                                                    | etc)                                                                                                    |
|                                                        | Save and Finish Later Save and Continue Cancel                                                                                                    | Back Next                                                                                                    |
| <u>dol.wa.gov   Contact Us   Abou</u>                  | t <u>Us   Survey   More About TAP</u>   Copyright © 2015                                                                                                    |                                                                                                    |

Note: Read the information provided on this screen to aid in filing for your refund.

Click Next.

| T axpayer<br>A ccess<br>P oint                                      | Prorate and Fuel Tax Services                                                                                                    |
|---------------------------------------------------------------------|----------------------------------------------------------------------------------------------------|
| Menu Log Off                                                        | 1. Information 2. Period Selection                                                                                                    |
| Home                                                                | Period Selection                                                                                                    |
| Back                                                                | File a separate claim for each period the fuel tax rate changes or with a different state average fuel cost. This rate is usually changed in January and July each year. For current and previous rates go to: www.dol.wa.gov                                                                                                    |
| View Support ID                                                     | Enter the first month of the period you are claiming                                                                                                    |
| Navigation                                                          | Enter the last month for the period you are claiming                                                                                                    |
| My Accounts                                                         | Rate Type Selection                                                                                                    |
| Unlicensed Refund Motor<br>Fuel                                     | Unless exempted by law, we deduct use (sales) tax from your refund. We will calculate this deduction using an average fuel cost per gallon and average sales tax rate.                                                                                                    |
| » File Your MF Refund<br>Claim                                      | You may choose to have your use tax deduction calculated using the actual cost of fuel and the use tax rate for the the fuel. You can find more information on how to calculate this deduction from your refund by clicking here http://www.dol.wa.gov/wehicleregistration/frefunds.html. Since your refund amount is sometimes increased and so averages, you may wish to calculate your refunds using both methods before making a determination. |
| TAP Help                                                            | Do you want the state to calculate your refund using average rates? Yes No Claim.                                                                                                    |
| TAP How-To Videos                                                   | Save and Finish Later Save and Continue Cancel Back Next                                                                                                    |
| TAP Frequently Asked<br>Questions<br>oorwa.gov   contact Os   About | Import                                                                                                    |

Using the drop down menu:

- Select the **first month** of the period you are claiming.
- Select the **last month** for the period you are claiming.

After reviewing the rate type section, click **Yes** or **No** depending on your choice.

*Note*: For this example we selected **Yes**, to allow the state to calculate using average sales tax rates. If you select the actual sales tax calculation, you cannot change back to the average cost computation.

Click Next.

| Т ахрауе                        | Prorate and Fuel Tax Services                                                                                                    |
|---------------------------------|----------------------------------------------------------------------------------------------------|
| Access                          |                                                                                                    |
| Point                           |                                                                                                    |
| Onite                           |                                                                                                    |
| Menu Log Off                    | 1. Information 2. Period Selection 3. Refund Claim                                                                                                    |
| Home                            | Refund Claim                                                                                                    |
| Bask                            | Section A - Sill in the college numbered color and investory kolones for the period. This is the total fuel used for the period                                                                                                    |
| васк                            | Section B - affidavit is required.                                                                                                    |
| View Support ID                 | Section C - Enter the number of non-refundable gallons used for the period. This includes the non-refundable gallons used in licensed PTO vehicles.<br>Section D - This is the total of the refundable and non-refundable fuel used for the period. It should match the total fuel listed on line 5. |
| Navigation                      |                                                                                                    |
| My Accounts                     | A. Washington tax-paid gallons                                                                                                    |
|                                 | 1. Beginning physical inventory 0                                                                                                    |
| Unlicensed Refund Motor         | 2. Gallons purchased 171                                                                                                    |
| Fuel                            | 3. Gains (non-refundable) 0                                                                                                    |
| » File Your MF Refund           | 4. Ending physical inventory 0                                                                                                    |
| Claim                           | 5. Total gallons used (Add lines 1 through 3, Subtract line 4) 171                                                                                                    |
|                                 | B. Refundable use of tax-paid gallons                                                                                                    |
| тар пер                         | 6. Boating WN 12345 171                                                                                                    |
| TAP How-To Videos               | 7. Export* 0                                                                                                    |
|                                 | 8. Housing Authority 0                                                                                                    |
| TAP Frequently Asked            | 9. Manufacturing, cleaning, dyeing 0                                                                                                    |
| Questions                       | Motor fuel used in aircraft:                                                                                                    |
|                                 | 10. Agriculture 0                                                                                                    |
|                                 | 11. Other – explain 0                                                                                                    |
|                                 | 12. Sales/rental of boats/watercraft 0                                                                                                    |
|                                 | 13 Rental equipment 0                                                                                                    |
|                                 | 14 Special transportation peeds                                                                                                    |
|                                 | Unicessed ushieles and efficient subment                                                                                                    |
|                                 | 15. Ocentration                                                                                                    |
|                                 |                                                                                                    |
|                                 |                                                                                                    |
|                                 | 17. Logging 0                                                                                                    |
|                                 | 18. Tribal Fishing                                                                                                    |
|                                 | 19. Urban transportation 0                                                                                                    |
|                                 | 20. Washington power take-off* 0                                                                                                    |
|                                 | 21. Other – explain 0                                                                                                    |
|                                 | 22. Total refundable gallons (Add lines 8 through 21) 171                                                                                                    |
|                                 | C. Non-refundable use of tax-paid gallons                                                                                                    |
|                                 | 23. Licensed vehicles 0                                                                                                    |
|                                 | 24. Unaccountable gain/loss 0                                                                                                    |
|                                 | 25. Other – explain 0                                                                                                    |
|                                 | 26. Total non-refundable gallons (Add lines 23 through 25) 0                                                                                                    |
|                                 | D. Refundable and non-refundable gallons (Add lines 22 & 26, = line 5) 171                                                                                                    |
|                                 | Save and Finish Later Save and Continue Cancel Back Next                                                                                                    |
|                                 | Import                                                                                                    |
| dol.wa.gov   Contact Us   About | Us   Survey   More About TAP   Copyright © 2015                                                                                                    |

Note: TAP will calculate automatically as you enter information.

Enter required information and Click Next.

| T axpayer<br>A ccess<br>P oint                                                                                                    | f Pro                                                                                                    | orate and F                                                       | Fuel Tax Se<br>Ashington state def<br>LICENS                                                                               | ervices<br>Partment of<br>BING                                    |
|----------------------------------------------------------------------------------------------------|----------------------------------------------------------------------------------------------------|-------------------------------------------------------------------|----------------------------------------------------------------------------------------------------|-------------------------------------------------------------------|
| Menu Log Off<br>Home                                                                                                    | 1. Information 2. Period Selection 3. Refund Claim 4. In<br>Invoices                                                                                                    | Invoices                                                          |                                                                                                    | Import                                                            |
| Back                                                                                                    | Use the table to the right to report your Motor Fuel Invoices.                                                                                                    | Invoices                                                          | Inverse Data                                                                                                    | Invoice College                                                   |
|                                                                                                    | You must also attach a photo copy of your invoices. Use the "Add" link on                                                                                                    | Invoice inumber                                                   | 05 Apr 2017                                                                                                    | 100.000                                                           |
| View Support ID                                                                                                    | the navigation panel to the left or the link below to add an attachment.                                                                                                    | 12040                                                             | 05-Apr-2017                                                                                                    | 71.000                                                            |
| Nevigation                                                                                                    |                                                                                                    | 12040                                                             | 0040142017                                                                                                    | 71.000                                                            |
| My Accounts                                                                                                    | Add Attachment                                                                                                    | 2 Rows                                                            | Total:                                                                                                    | 171                                                               |
| Unlicensed Refund Motor                                                                                                    | Attachments                                                                                                    |                                                                   |                                                                                                    | Add                                                               |
| Fuel                                                                                                    | Type Filename                                                                                                    | Size Description                                                  | 1                                                                                                    | 700                                                               |
| <ul> <li>» File Your MF Refund<br/>Claim</li> <li>TAP Help</li> <li>TAP How-To Videos</li> <li>TAP Frequently Asked<br/>Questions</li> </ul> | Invoices must:<br>• be included for all gallons listed as purchases for the period<br>• be filed in date order with the oldest on top;<br>• only be used one time; and,<br>• include the: name and address of the seller; complete date of sale<br>price per gallon; and total amount of sale.<br>Note: If this is your first claim for refund of fuel tax, and you have a bulk inv<br>to include {<br>Select a file to attach | · (month, day, year); type of fu<br>ventory tank, please indicate | iel purchased, number of g<br>these gallons on line one of<br>ank on the first day of the c<br>n line 2 of the claim form. | allons purchased;<br>f the claim. Be sure<br>laim period. You may |
|                                                                                                    | Type Description Choose File No file Equipment List Choose File No file Inviried Resolut Inviried Resolut                                                                                                    | Req                                                               | uired<br>Back                                                                                                    | Next                                                              |

You are required to report your Motor Fuel invoices. Click in the **Invoice Number** field and enter **Invoice Number**, **Date** and **Gallons**.

To add an attachment, click on the **Add Attachment** hyperlink:

- Select the file **Type** to be attached from the drop down list.
- Enter a **Description** of the document, for example "April receipts".
- Click Choose File, locate your document on your computer to upload and open.

Click Save.

| T axpayer<br>A ccess<br>P oint         | Pro                                                                                                    | orate and F                                                                                  | Fuel Tax Se<br>Ashington state def<br>LICENS | PARTMENT OF                          |
|----------------------------------------|----------------------------------------------------------------------------------------------------|----------------------------------------------------------------------------------------------|----------------------------------------------|--------------------------------------|
| Menu Log Off<br>Home                   | 1. Information 2. Period Selection 3. Refund Claim 4. It<br>Invoices                                                                                                    | woices                                                                                       |                                              | Import                               |
| Back View Support ID Navigation        | Use the table to the right to report your Motor Fuel Invoices.<br>You must also attach a photo copy of your invoices. Use the "Add" link on<br>the navigation panel to the left or the link below to add an attachment.                                                                        | Invoices<br>Invoice Number<br>I2345<br>I2346                                                 | Invoice Date<br>05-Apr-2017<br>08-Apr-2017   | Invoice Gallons<br>100.000<br>71.000 |
| My Accounts<br>Unlicensed Refund Motor | Add Attachment                                                                                                    | 2 Rows                                                                                       | Total:                                       | 171<br>Add                           |
| » File Your MF Refund<br>Claim         | Invoice/Receipt April recepts.pdf                                                                                                    | 243 April recep                                                                              | ts                                           | Remove                               |
| TAP Heip<br>TAP How-To Videos          | Invoices must:<br>• be included for all gallons listed as purchases for the period<br>• be filed in date order with the oldest on top;<br>• only be used one time; and,<br>• include the: name and address of the seller; complete date of sale<br>price per gallon; and total amount of sale. | (month, day, year); type of fu                                                               | uel purchased, number of g                   | allons purchased;                    |
| QUELIONS                               | Save and Einich Later Save and Continue Contents                                                                                                    | entory tank, prease indicate<br>of gallons you have in the t<br>ces to cover the purchases ( | Reset                                        | laim period. You may                 |
|                                        | Save and Finish Later Save and Conunce Cancer                                                                                                    |                                                                                              | Dack                                         | Import                               |

Note: You can see the attachment was added, you can have multiple attachments.

After adding all attachments, click Next.

| T axpayer<br>A ccess<br>P oint  | r                                |            |                 | Prora          | te and Fu          | el Tax Se<br>Ington state dep/<br>CENS | rvices<br>Artment of<br>ING |
|---------------------------------|----------------------------------|------------|-----------------|----------------|--------------------|----------------------------------------|-----------------------------|
| Menu Log Off                    | 1. Information 2. Period Se      | lection    | 3. Refund Cla   | im 4. Invoices | 5. Refund Calculat | ions                                   | Import                      |
| Home                            | Refund Calculations              | 1          |                 |                |                    |                                        |                             |
| Back                            |                                  |            |                 | Sales Taxable  | Sales Tax Exempt   | Actual Sales Tax                       |                             |
| View Support ID                 |                                  | Ref        | undable Gallons | 17             | 0.00               | 0.00                                   |                             |
| Navigation                      | Avg Gallon Cost                  | 2.58       | Total Cost      | 441.18         | 8                  |                                        |                             |
| My Accounts                     | State and reverance taxes        | 0.076      | Net Cost        | 325.24         |                    |                                        |                             |
| Ny Accounts                     | WA Fuel Tax Rate                 | 0.494      | Gross Refund    | 84.47          | 7 0.00             | 0.00                                   | ,                           |
| Unlicensed Refund Motor<br>Fuel |                                  | Tot        | al Gross Refund |                |                    | 84.47                                  |                             |
| » File Your MF Refund           | Save and Finish Later Sa         | ve and Co  | ntinue          | Cancel         |                    | Back                                   | Next                        |
| Claim                           |                                  |            |                 |                |                    |                                        | Import                      |
| TAP Help                        |                                  |            |                 |                |                    |                                        |                             |
| TAP How-To Videos               |                                  |            |                 |                |                    |                                        |                             |
| TAP Frequently Asked            |                                  |            |                 |                |                    |                                        |                             |
| Questions                       | Us   Survey   More About TAP   C | opyright @ | 2015            |                |                    |                                        |                             |

Your refund calculations are displayed, if corrections are needed use the back button to make necessary changes, if accurate click **Next**.

| T axpayer<br>A ccess<br>P oint    |                             |                    |                 | Prorate     | and Fuel               | Tax Ser<br>ton state depar<br>ENSI | VICES  |
|-----------------------------------|-----------------------------|--------------------|-----------------|-------------|------------------------|------------------------------------|--------|
| Menu Log Off                      | 1. Information 2. Perio     | d Selection        | 3. Refund Claim | 4. Invoices | 5. Refund Calculations | 6. Deductions                      | Import |
| Home                              | Deductions                  |                    |                 |             |                        |                                    |        |
| Back                              |                             |                    | Sa              | es Taxable  | Ad                     | tual Sales Tax                     |        |
| View Support ID                   | Sales Tax F                 | Rate 0.0820        | Sales Tax       | 28.87       |                        | 0.00                               |        |
| Navigation                        |                             | Coasi<br>Avia      | tal Protection  |             |                        | 1.71                               |        |
| My Accounts                       |                             | Tota               | I Deductions    |             |                        | 28.38                              |        |
| Unlicensed Refund Motor<br>Fuel   | Save and Finish Later       | Save and Conti     | nue Ca          | ncel        |                        | Back                               | Next   |
| » File Your MF Refund<br>Claim    |                             |                    |                 |             |                        |                                    | Import |
| TAP Help                          |                             |                    |                 |             |                        |                                    |        |
| TAP How-To Videos                 |                             |                    |                 |             |                        |                                    |        |
| TAP Frequently Asked<br>Questions | Us   Survey   More About TA | 2   Copyright © 20 | 015             |             |                        |                                    |        |

Your deductions are displayed, if corrections are needed use the back button to make necessary changes, if accurate click **Next**.

| T axpaye<br>A ccess<br>P oint                  | r                                                                      |                       | Pr                    | orate and F                   | Fuel Tax             | C Services<br>TE DEPARTMENT OF<br>SING |
|------------------------------------------------|------------------------------------------------------------------------|-----------------------|-----------------------|-------------------------------|----------------------|----------------------------------------|
| Menu Log Off                                   | n 2. Period Selection 3.                                               | Refund Claim          | 4. Invoices           | 5. Refund Calculations        | 6. Deductions        | Import 7. Review & Submit              |
| Home                                           | Review & Submit                                                        |                       |                       |                               |                      |                                        |
| Back                                           | You have entered all the required in                                   | formation for your re | fund claim. If the ir | nformation below is correct o | lick submit to compl | lete your claim.                       |
| View Support ID                                | Date Received 03-Ju                                                    | ul-2018               |                       | Total Gross Refun             | d                    | 84.47                                  |
| Navigation                                     | Beginning Month April,                                                 | , 2017                |                       | Total Deduction               | 5                    | 28.38                                  |
| My Accounts<br>Unlicensed Refund Motor<br>Fuel | Ending Month May,<br>Preparer's name<br>Preparer's<br>Telephone Number | 2017<br>ired<br>ired  | Required              | Net Refun<br>Comments         | d                    | 56.09                                  |
| » File Your MF Refund<br>Claim                 |                                                                        |                       |                       |                               |                      |                                        |
| TAP Help                                       | Save and Finish Later Sav                                              | e and Continue        | Cancel                |                               | Back                 | Next                                   |
| TAP How-To Videos                              |                                                                        |                       |                       |                               |                      | Import                                 |
| TAP Frequently Asked<br>Questions              | Us   Survey,   More About TAP   Co                                     | pyright © 2015        |                       |                               |                      |                                        |

*Note:* The comment box provides you the opportunity to add additional information about your claim.

Your net refund amount is displayed on this screen.

Enter Preparer's name, Telephone Number, and click Next.

| T axpayer<br>A ccess<br>P oint    | r Prorate and Fuel Tax Services<br>WASHINGTON STATE DEPARTMENT OF<br>LICENSING                                                                                  |
|-----------------------------------|----------------------------------------------------------------------------------------------------|
| Menu Log Off                      | ction 3. Refund Claim 4. Invoices 5. Refund Calculations 6. Deductions 7. Review & Submit 8. Refund Options                                                     |
| Home                              | Refund Options                                                                                                    |
| Back                              | How would you like to receive your refund? Electronically Paper Check                                                                                           |
| View Support ID                   | Fill out the information below to receive your refund via ACH.                                                                                                  |
| Navigation                        | Bank Account Information                                                                                                    |
| My Accounts                       | Bank Account Type         Routing Number         Account Number         Account Number           Checking         021000021         001200001         001200001 |
| Unlicensed Refund Motor<br>Fuel   | JPMORGAN CHASE                                                                                                    |
| » File Your MF Refund             |                                                                                                    |
| Claim                             | Save and Finish Later Save and Continue Cancel Back Submit                                                                                                    |
| TAP Help                          | Import                                                                                                    |
| TAP How-To Videos                 |                                                                                                    |
| TAP Frequently Asked<br>Questions | Us   Survey   More About TAP   Copyright © 2015                                                                                                    |

On the Refund Options screen, if you click **Electronically** you will be required to enter your banking information as displayed in the example above.

*Note*: You can select to save this bank information as your default or choose to re-enter the information each time you submit a claim.

If you click **Paper Check**, no information is required and a check will be mailed to the address on file.

After selecting your refund options, click **Submit.** 

|                         |                     | ×      |
|-------------------------|---------------------|--------|
| Are you sure you want t | to submit this requ | est?   |
|                         | ОК                  | Cancel |
|                         |                     |        |

A pop up screen will appear, asking you to confirm your request by clicking **OK**.

You must click **Submit** for your claim to be processed.

| T axpaye<br>A ccess<br>P oint     | r Prorate and Fuel Tax Services                                                                                                    |
|-----------------------------------|----------------------------------------------------------------------------------------------------|
| Menu Log Off                      | Your request has been submitted.                                                                                                    |
| Home                              | four commation number is 1-078-114-810.<br>If you submit a Return after 5:30pm PST, it may not post to your account until the following day.                                                                                                    |
| Back                              | If you make a Payment after 5:30pm PST, it may not post to your account until the following day.<br>A copy of this confirmation message has been sent to your argail address. To ensure your amails from Mashington State Department of Licensing are |
| View Support ID                   | received, please set your email filter to allow messages from to locate be and a port entant roll washington otate bepartment of boarding are                                                                                                    |
| Navigation                        | Tell us how we're doing                                                                                                    |
| My Accounts                       |                                                                                                    |
| Unlicensed Refund Motor<br>Fuel   |                                                                                                    |
| File Your MF Refund Claim         |                                                                                                    |
| » Request                         |                                                                                                    |
| TAP Help                          |                                                                                                    |
| TAP How-To Videos                 |                                                                                                    |
| TAP Frequently Asked<br>Questions | Us   Survey,   More About TAP   Copyright © 2015                                                                                                    |

Note: Electronically filed refunds can take up to 30 days to process.

This concludes our instructions. Thank you

If you need further assistance, please contact our office:

• Unlicensed Refund Accounts, please call 360-664-1838 or email <u>UnlicensedRefunds@dol.wa.gov</u>.